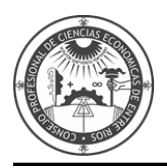

# INSTRUCTIVO PARA LA REINSCRIPCIÓN WEB DE AUXILIARES DE LA JUSTICIA REGLAMENTADO POR ACORDADA 2/2014 CSJN

El presente instructivo está destinado a todos aquellos profesionales matriculados interesados en desempeñarse como Auxiliares de la Justicia, que ya se encuentren registrados en el Sistema Único de Administración de Peritos y Martilleros de la Justicia Nacional y Federal (SUAPM).

Antes de iniciar el proceso de reinscripción, se sugiere tener escaneado en formato PDF el comprobante de pago.

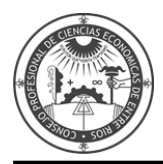

INGRESE en www.pjn.gov.ar y seleccione "Versión Anterior".

| Poder Judicial de la Nación × + |                                                                              |                         |                                                   |
|---------------------------------|------------------------------------------------------------------------------|-------------------------|---------------------------------------------------|
| Poder Judiciał de la N          | ain                                                                          |                         | Versión Anterior                                  |
| Poder<br>Accede a in            | Judicial de la Nación<br>ormación institucional, realice consultas y trámite | s judiciales.           |                                                   |
| Consulta y<br>Cat               | Gestión de<br>Sas                                                            | Inscripción a Concursos | Consulta Documental<br>Consejo de la Magistratura |
|                                 | È                                                                            | ?                       |                                                   |

#### Diríjase a "INGRESO SISTEMA DE AUXILIARES DE JUSTICIA".

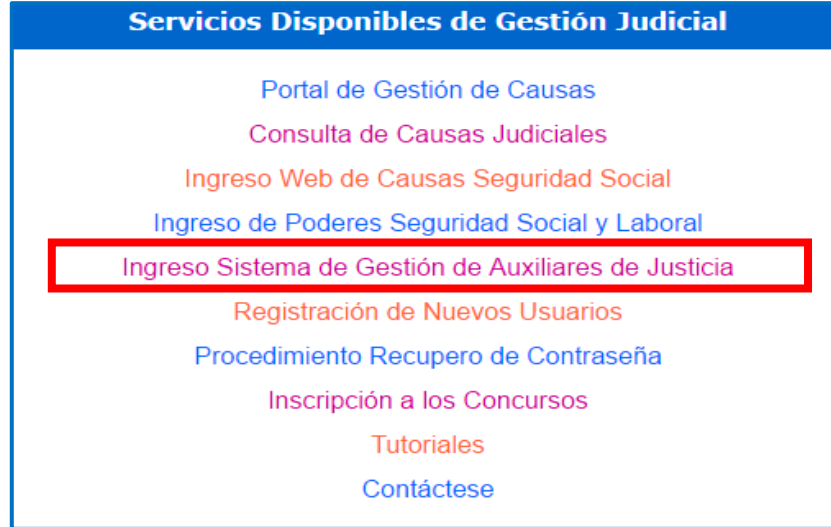

## INGRESE con su CUIL/CUIT y contraseña.

| Poder Ju<br>Repúbl                    | JDICIAL DE LA NACIÓN<br>LICA ARGENTINA   |
|---------------------------------------|------------------------------------------|
| Sistema de Administración de Usuarios | 09/10/2015                               |
| A                                     | utenticación de Usuarios                 |
|                                       | Ingresar al Sistema                      |
| Usu<br>Contra:<br>Código de verifica  | ario: 20275346315<br>seña:<br>ción: cuaz |

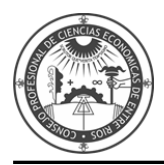

Diríjase a SISTEMA DE SORTEO DE AUXILIARES y presione INGRESAR.

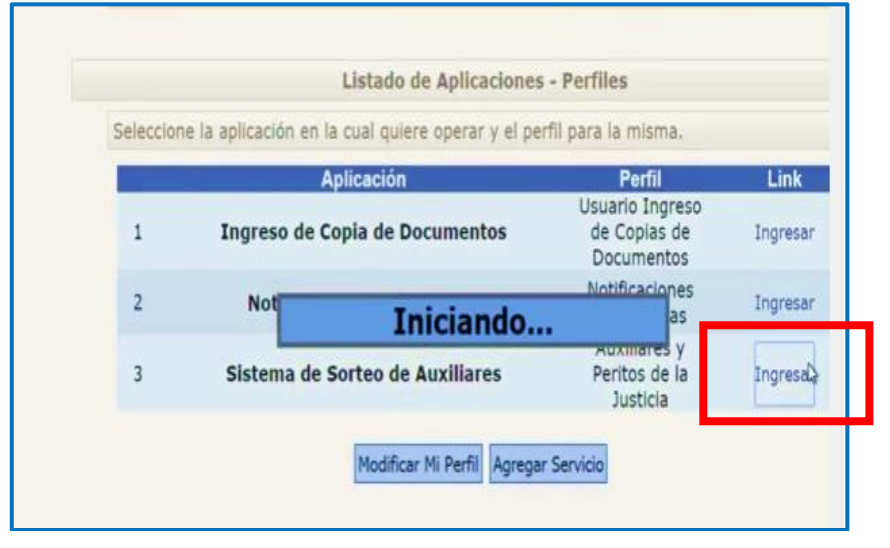

Seleccione la opción **DATOS PERSONALES** – Ver/Modificar Datos y controle si los mismos son correctos o desea modificarlos.

| MITIDIERI,<br>SEBASTIAN<br>Perfil: Auxiliares y Peritos<br>de la Justicia | En esta págin<br>inscripción. S<br>a una Cámara | a puede modificar sus datos personales para la próxima<br>i desea modificar sus datos en el padrón actual debe dirigirse<br>a del PJN |
|---------------------------------------------------------------------------|-------------------------------------------------|----------------------------------------------------------------------------------------------------|
| Datos Personales                                                          |                                                 | Datos del auxiliar                                                                                                    |
| Agrupaciones /<br>Profesiones                                             | Nombre: (*)                                     | SEBASTIAN                                                                                                    |
| Carga Estampilla                                                          | Apellido: (*)                                   | MITIDIERI                                                                                                    |
| Consultar                                                                 | Documento:                                      | DU 11111111                                                                                                    |
| Comprobante de<br>Inscripción                                             | Fecha Nacimiento:<br>Nacionalidad:              | 22/08/1980 ARGENTINA ~                                                                                                    |
|                                                                           | CUIL:                                           | 2011111112                                                                                                    |
|                                                                           | Domicilio Constituido                           |                                                                                                    |
|                                                                           | Provincia (*)                                   | BUENOS AIRES<br>Seleccione una provincia de la lista                                                                                  |
|                                                                           | Localidad (*)                                   | m<br>Ingrese la localidad de su domicílio constituído                                                                                 |
|                                                                           | Dirección (*)                                   | Callo                                                                                                    |

Diríjase a la opción **AGRUPACIONES PROFESIONALES** – Ver/Cargar - Las profesiones estarán con un tilde verde, porque ya se encuentran validadas.

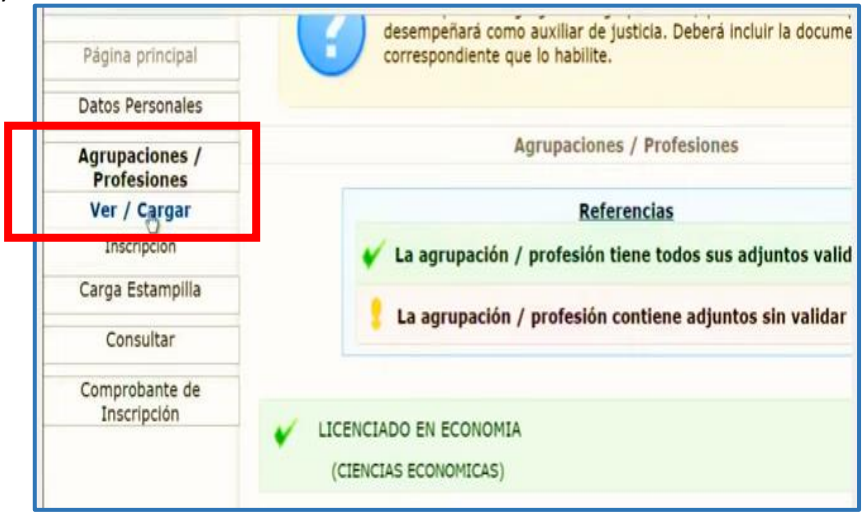

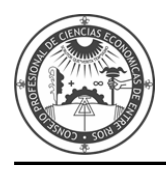

Deberá adjuntar en formato PDF el comprobante de pago. Diríjase a la opción **CARGA ESTAMPILLA**. Presione **EXAMINAR** y agregue el comprobante en formato PDF. Presione **GUARDAR**.

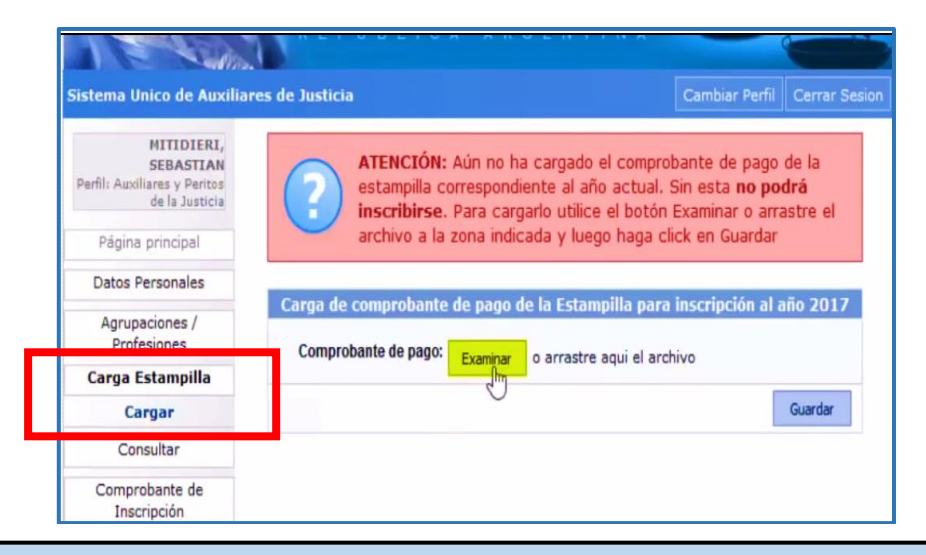

Una vez realizada la carga del comprobante de pago, deberá validar la documentación (constancia de Matrícula emitida por el Consejo Profesional y comprobante de pago) en la Cámara Federal de Apelaciones de Paraná o al Juzgado Federal de Concepción del Uruguay. (Las profesiones y especialidades se validan por única vez)

#### SELECCIONAR en el menú la opción "AGRUPACIONES / PROFESIONES" y dentro de ella "INSCRIPCIÓN".

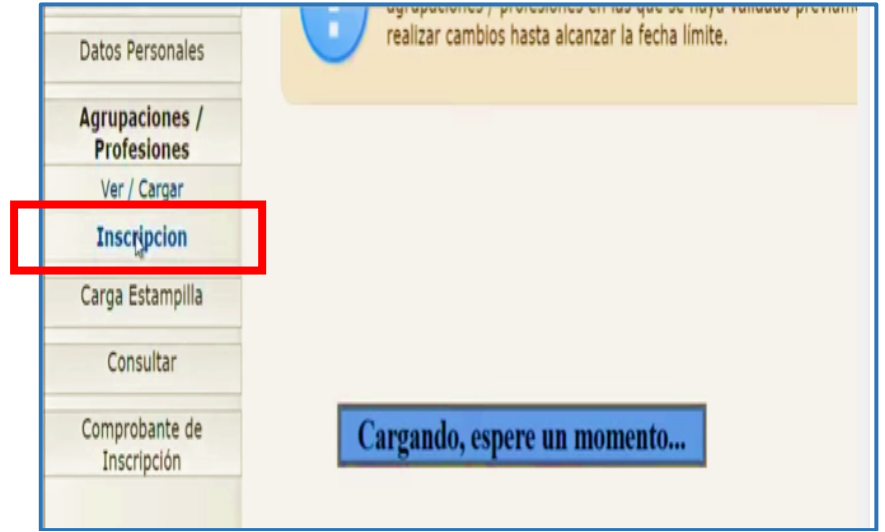

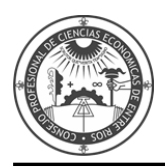

## Diríjase al botón AGREGAR INSCRIPCIÓN.

| Datos Personales              | realizar cambios hasta alcanzar la fecha limite. |
|-------------------------------|--------------------------------------------------|
| Agrupaciones /<br>Profesiones | Agregar Inscripción                              |
| Ver / Cargar                  | -0                                               |
| Inscripcion                   |                                                  |
| Carga Estampilla              |                                                  |
| Consultar                     |                                                  |
| Comprobante de                |                                                  |

Seleccione la profesión y la Jurisdicción donde desea inscribirse.

|               | Agregar Inscripcion    |
|---------------|------------------------|
| Profesión:    | LICENCIADO EN ECONOMIA |
| Jurisdicción: | CAPITAL FEDERAL        |

Mediante un click en el icono CRUZ podrá ir seleccionado la zona de actuación que desee y los fueros donde desee actuar.

Seleccione mediante un tilde la declaración que no se encuentra suspendido ni inhabilitado para la profesión y presione ACEPTAR.

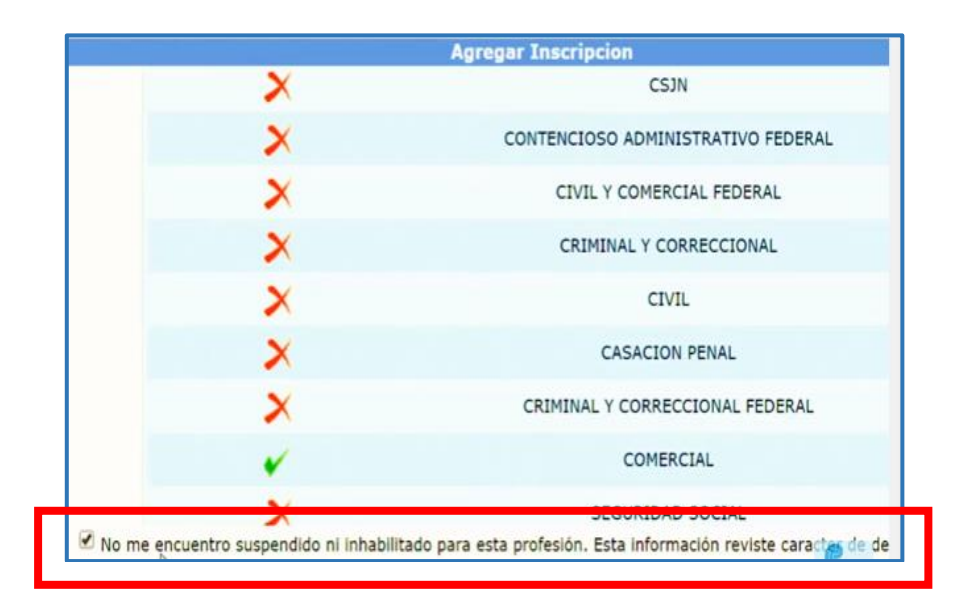

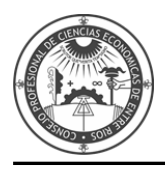

En esta pantalla verá todas las profesiones/especialidades en que se ha inscripto y en cuantas zonas y materias.

| Datos Personales              | -                                                                                                    |            |
|-------------------------------|----------------------------------------------------------------------------------------------------|------------|
| Agrupaciones /<br>Profesiones | Agregar Insc                                                                                                    | ripción    |
| Ver / Cargar<br>Inscripcion   | CAPITAL FEDERAL                                                                                                    |            |
| Carga Estampilla              | Profesion                                                                                                    | Detalles   |
| Consultar                     | LICENCIADO EN ECONOMIA                                                                                                    | 1 fuero(s) |
| Comprobante de<br>Inscripción | <b>¿Tengo que hacer algo más?</b> Una vez que seleccionó las agr<br>profesiones y las jurisdicciones y aparecen listados en la parte<br>simplemente debe esperar a la fecha final de la inscripción. En<br>las inscripciones realizadas serán definitivas y se permitirá impi<br>comprobante correspondiente. |            |

En la opción **COMPROBANTES DE INSCRIPCIÓN** podrá visualizar las inscripciones anteriores. Para Imprimir el comprobante de inscripción actual deberá esperar la fecha de cierre de inscripciones.

|                               | Impresión de comprob                                | ante de inscripción |
|-------------------------------|-----------------------------------------------------|---------------------|
| Agrupaciones / Profesiones    |                                                     |                     |
| Carga Estampilla              | Seleccione el año de la 2015 •<br>inscripción: 2015 |                     |
| Consultar                     | 2014                                                | Imprin              |
| Comprobante de<br>Inscripción |                                                     |                     |
| Imprimir                      |                                                     |                     |